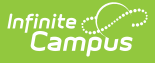

## **Locker Assignments Report**

Last Modified on 03/11/2024 8:45 am CDT

Report Editor | Generate the Locker Assignments Report

Tool Search: Locker Assignments Report

The **Locker Assignments Report** will print all lockers assigned to students based on options chosen in the report wizard.

| Locker Assignments Report 🏠                                               |
|---------------------------------------------------------------------------|
| Resources > Lockers > Locker Assignments Report                           |
| Locker Assignments Report                                                 |
| This report will print locker assignments based on the criteria selected. |
| Sort By:                                                                  |
| Locker Number V                                                           |
|                                                                           |
| Include the following Locker Types:                                       |
| All Types                                                                 |
| Academic                                                                  |
| Football                                                                  |
| <u>т</u>                                                                  |
|                                                                           |
| Include the following Locker Locations:                                   |
| All Locations                                                             |
| 0002                                                                      |
| 0006                                                                      |
| 0012 •                                                                    |
|                                                                           |
| Other Options                                                             |
| Include Locker Combination                                                |
| Include Default Combination Sequence                                      |
| Exclude Built-In Lock Lockers                                             |
| Exclude Padlocked Lockers                                                 |
| Exclude No Lock Lockers                                                   |
|                                                                           |
| Ad Hoc Filter                                                             |
|                                                                           |
| Effective Date 04/17/2020                                                 |
|                                                                           |
| Report Format: PDF V                                                      |
| Print Report                                                              |
|                                                                           |
|                                                                           |
| Image 1: Locker Assignments Report                                        |

## **Report Editor**

The following fields are available for selection on the Locker Assignments Report.

Field Description

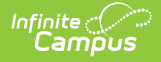

| Field                                              | Description                                                                                                    |
|----------------------------------------------------|----------------------------------------------------------------------------------------------------|
| Sort By                                            | <ul> <li>Indicates how the locker assignments are sorted. Options are as follows:</li> <li>Locker Number - numeric or alphabetic order, depending on locker naming conventions</li> <li>Student - alphabetic by last name</li> <li>Grade/Student - the lowest grade level of enrollment in the selected school displays first</li> <li>Type - alphabetic by the type of locker</li> <li>Location - alphabetic by the location of the locker</li> <li>Lock Type - alphabetic by the type of locker</li> </ul> |
| Include<br>the<br>following<br>Locker<br>Types     | Indicates the types of lockers included in the report. All types can be selected at<br>one time for display in the same report. If using this report to verify a locker<br>assignment, it is suggested a specific type of locker be chosen. Locker Types are<br>created in the Attribute/Dictionary.                                                                                                    |
| Include<br>the<br>following<br>Locker<br>Locations | Indicates which locker locations are included in the report. Locker Locations are created in the Locker Location tool.                                                                                                    |
| Other<br>Options                                   | <ul> <li>Indicates other locker options included in the report.</li> <li>Include Locker Combination</li> <li>Include Combination Sequence</li> <li>Exclude Built-In Lock Lockers</li> <li>Exclude Padlocked Lockers</li> <li>Exclude No Lock Lockers</li> </ul> Locks are entered on the Locks tool. Combinations are entered on the Lockers tool, as is sequence.                                                                                                    |
| Ad hoc<br>Filter                                   | To limit the number of students returned in this report, choose an ad hoc filter.<br>Only those students included in the filter are returned in the report.                                                                                                    |
| Effective<br>Date                                  | Entered date reflects the student being actively assigned the locker as of that date. Dates are entered in <i>mmddyy</i> format or can be entered by choosing the calendar icon.                                                                                                    |
| Report<br>Format                                   | Indicates the format in which the report generates - PDF or DOCX.                                                                                                    |

## Generate the Locker Assignments Report

1. Select how the report should be sorted: by Locker Number, Student, Grade/Student,

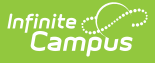

## Type, Location or Lock Type.

- 2. Select the Locker Types to include on the report from the locker type list.
- 3. Select the **Location** of the lockers to include on the report from the locker location list.
- 4. Select **Other Options** may also be listed on the report:
- 5. If desired, select an Ad hoc Filter.
- 6. Enter an **Effective Date** in *mmddyy* format or select a date by selecting the **Calendar** icon. Students actively enrolled in the school as of this date will be included in the report.
- 7. Select the desired **Report Format**.
- 8. Click the **Print Report** button.

| 2017-18<br>High School<br>Generated on 04/18/2019 02:34:29 PM Page 1 of 25 |       |          |        | Locker Assignment Report<br>Effective Date: 04/18/2019 |               |         |                           |                    |  |
|----------------------------------------------------------------------------|-------|----------|--------|--------------------------------------------------------|---------------|---------|---------------------------|--------------------|--|
| Student Name                                                               | Grade | Туре     | Number | Location                                               | Lock Type     | Combo   | Default Combo<br>Sequence | Lock Serial Number |  |
| Student, Anna                                                              | 11    | Academic | A1015  | Main                                                   | Built-in Lock | 20-40-2 | 1                         | 16D54              |  |
| Student, Benjamin                                                          | 11    | Academic | A1017  | Main                                                   | Built-in Lock | 41-03-2 | 1                         | 16D56              |  |
| Student, Callie                                                            | 11    | Academic | A1019  | Main                                                   | Built-in Lock | 22-26-4 | 1                         | 16D58              |  |
| Student, Dylan                                                             | 11    | Academic | A1020  | Main                                                   | Built-in Lock | 15-05-1 | 1                         | 16D59              |  |
| Student, Eve                                                               | 11    | Academic | A1021  | Main                                                   | Built-in Lock | 48-34-3 | 1                         | 16D60              |  |
| Student, Frank                                                             | 10    | Academic | A1053  | Main                                                   | Built-in Lock | 05-37-3 | 1                         | 16D92              |  |
| Student, Glory                                                             | 09    | Academic | A1097  | Main                                                   | Built-in Lock | 10-00-2 | 1                         | 17D36              |  |
| Student, Henry                                                             | 09    | Academic | A1100  | Main                                                   | Built-in Lock | 24-02-1 | 1                         | 17D39              |  |
| Student, Indigo                                                            | 10    | Academic | A1112  | Sped Ed                                                | Built-in Lock | 35-39-0 | 1                         | 17D51              |  |
| Student, James                                                             | 10    | Academic | A1118  | Sped Ed                                                | Built-in Lock | 43-13-4 | 1                         | 17D57              |  |

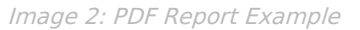

| 2017-18<br>High School<br>Generated on 04/18/2019 02:41:42 PM Page 1 of 24 |       |          |        | Locker Assignment Report<br>Effective Date: 04/18/2019 |               |         |                           |                    |  |
|----------------------------------------------------------------------------|-------|----------|--------|--------------------------------------------------------|---------------|---------|---------------------------|--------------------|--|
| Student Name                                                               | Grade | Туре     | Number | Location                                               | Lock Type     | Combo   | Default Combo<br>Sequence | Lock Serial Number |  |
| Student, Anna                                                              | 11    | Academic | A1015  | Main                                                   | Built-in Lock | 20-40-2 | 1                         | 16D54              |  |
| Student, Benjamin                                                          | 11    | Academic | A1017  | Main                                                   | Built-in Lock | 41-03-2 | 1                         | 16D56              |  |
| Student, Callie                                                            | 11    | Academic | A1019  | Main                                                   | Built-in Lock | 22-26-4 | 1                         | 16D58              |  |
| Student, Dylan                                                             | 11    | Academic | A1020  | Main                                                   | Built-in Lock | 15-05-1 | 1                         | 16D59              |  |
| Student, Eve                                                               | 11    | Academic | A1021  | Main                                                   | Built-in Lock | 48-34-3 | 1                         | 16D60              |  |
| Student, Frank                                                             | 10    | Academic | A1053  | Main                                                   | Built-in Lock | 05-37-3 | 1                         | 16D92              |  |
| Student, Glory                                                             | 09    | Academic | A1097  | Main                                                   | Built-in Lock | 10-00-2 | 1                         | 17D36              |  |
| Student, Henry                                                             | 09    | Academic | A1100  | Main                                                   | Built-in Lock | 24-02-1 | 1                         | 17D39              |  |
| Student, Indigo                                                            | 10    | Academic | A1112  | Sped Ed                                                | Built-in Lock | 35-39-0 | 1                         | 17D51              |  |
| Student, James                                                             | 10    | Academic | A1118  | Sped Ed                                                | Built-in Lock | 43-13-4 | 1                         | 17D57              |  |
| Student, Kristen                                                           | 10    | Academic | A1128  | Sped Ed                                                | Built-in Lock | 04-20-0 | 1                         | 17D67              |  |
|                                                                            |       |          |        |                                                        |               |         |                           |                    |  |

Copyright © 2010-2024 Infinite Campus. All rights reserved.